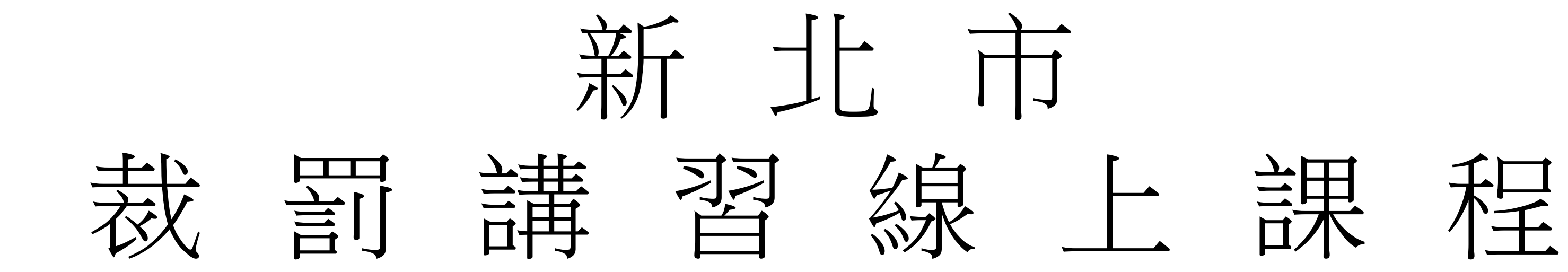

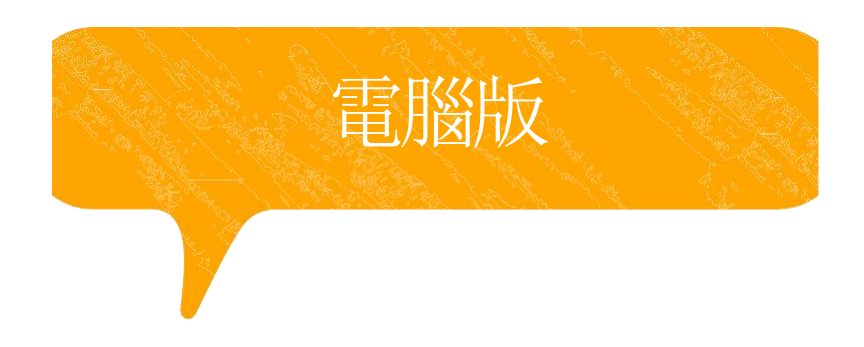

## 112/12/1新北市提供線上課程之時數規定

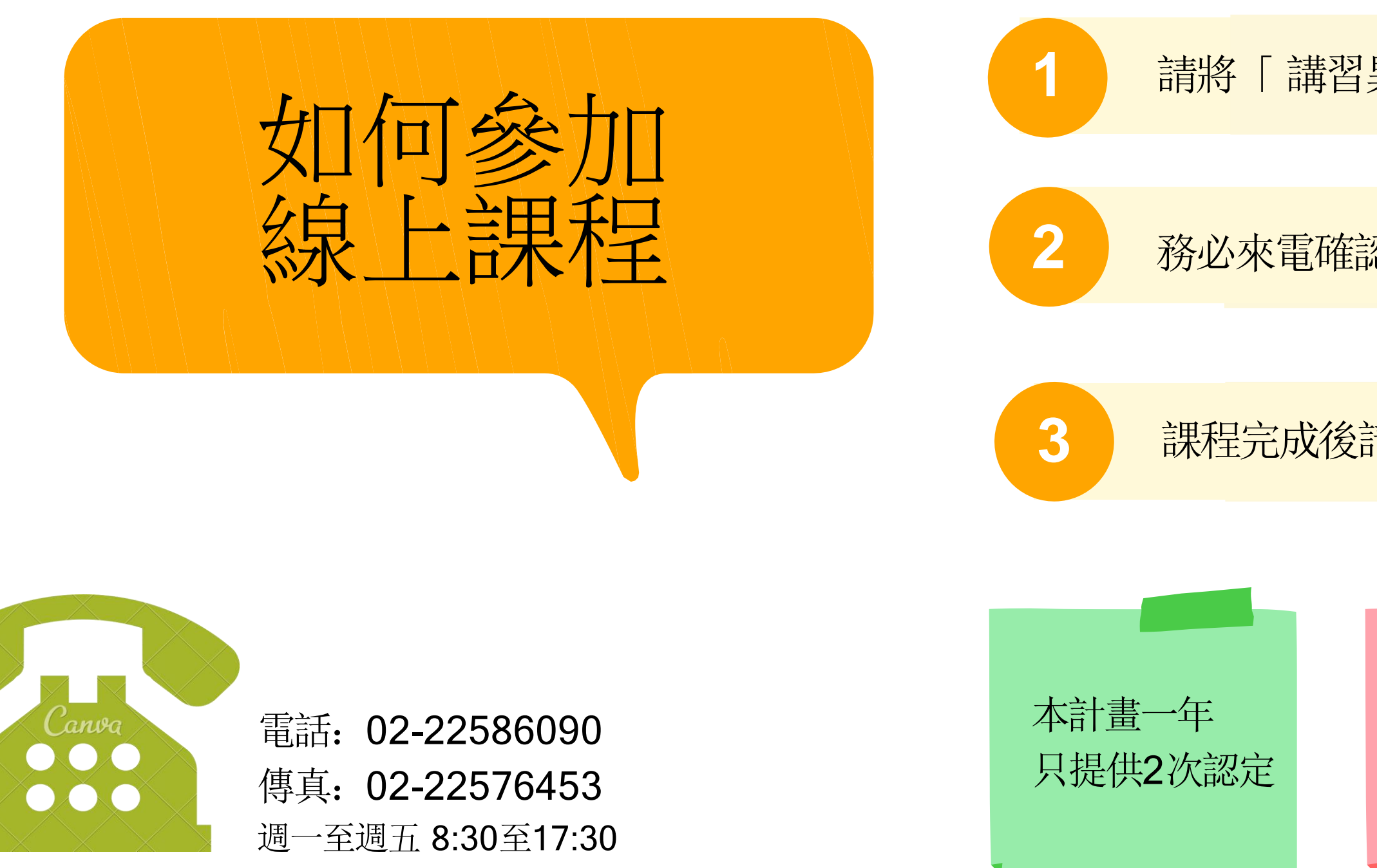

## 請將「講習異動申請表」填妥後傳真至本局

## 務必來電確認傳真成功與否,資料不全者將不予受理

## 課程完成後請攜帶證書前來中心報到

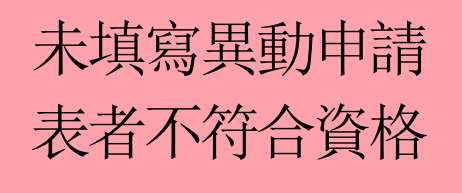

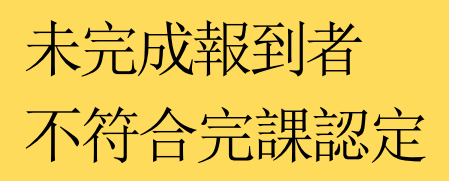

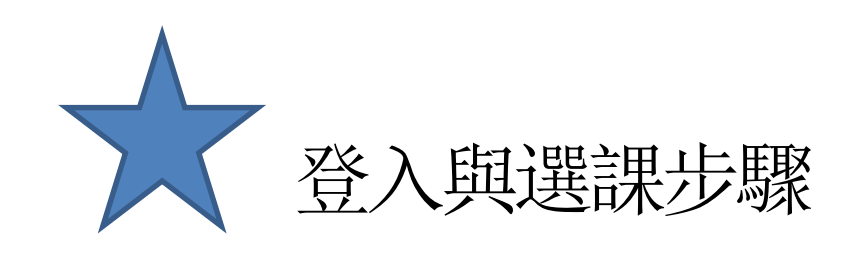

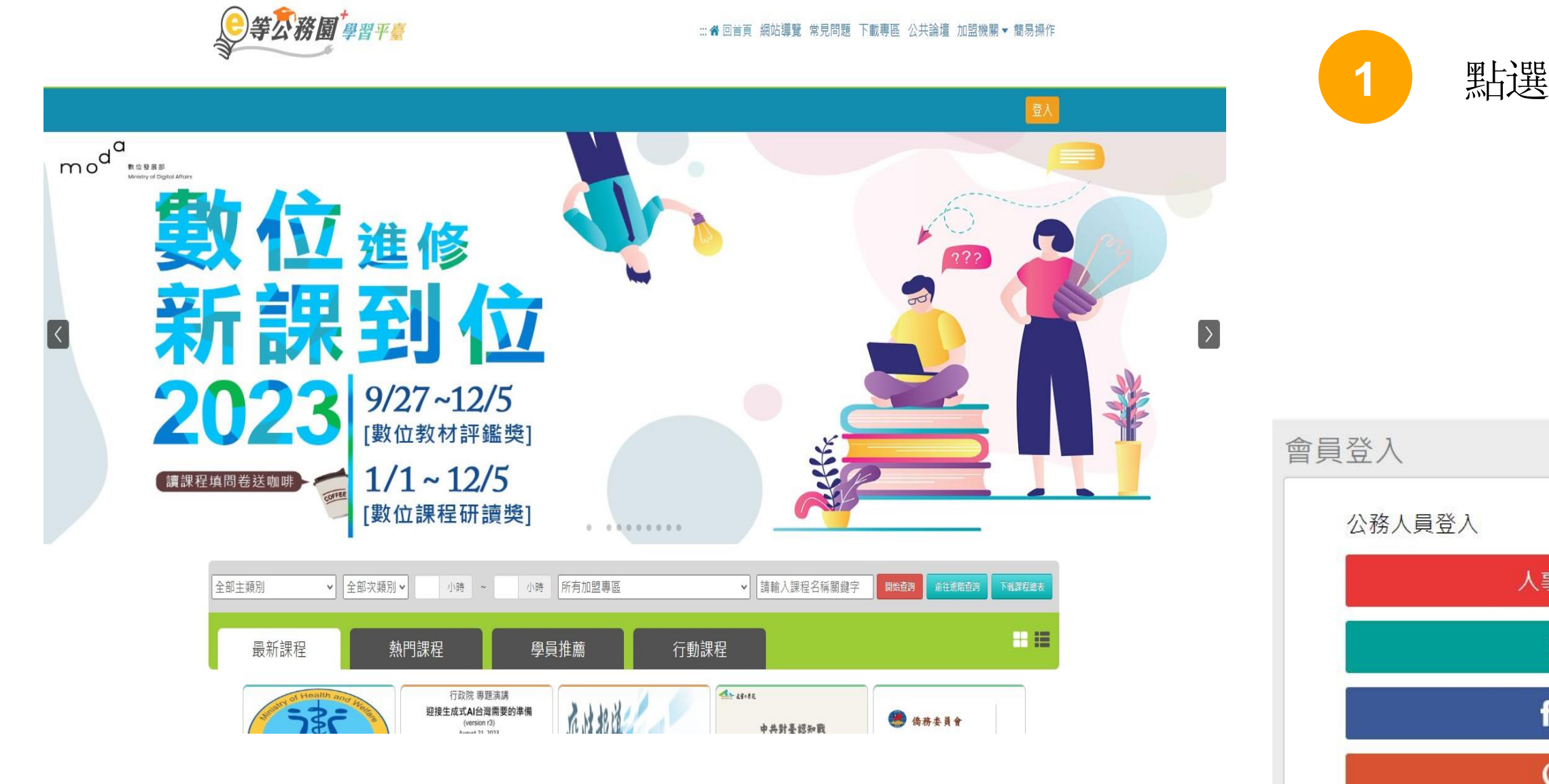

## 點選頁面中【登入】

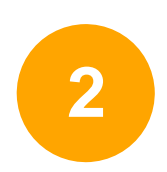

## 請點選右邊一般民眾登入【我的e政府】

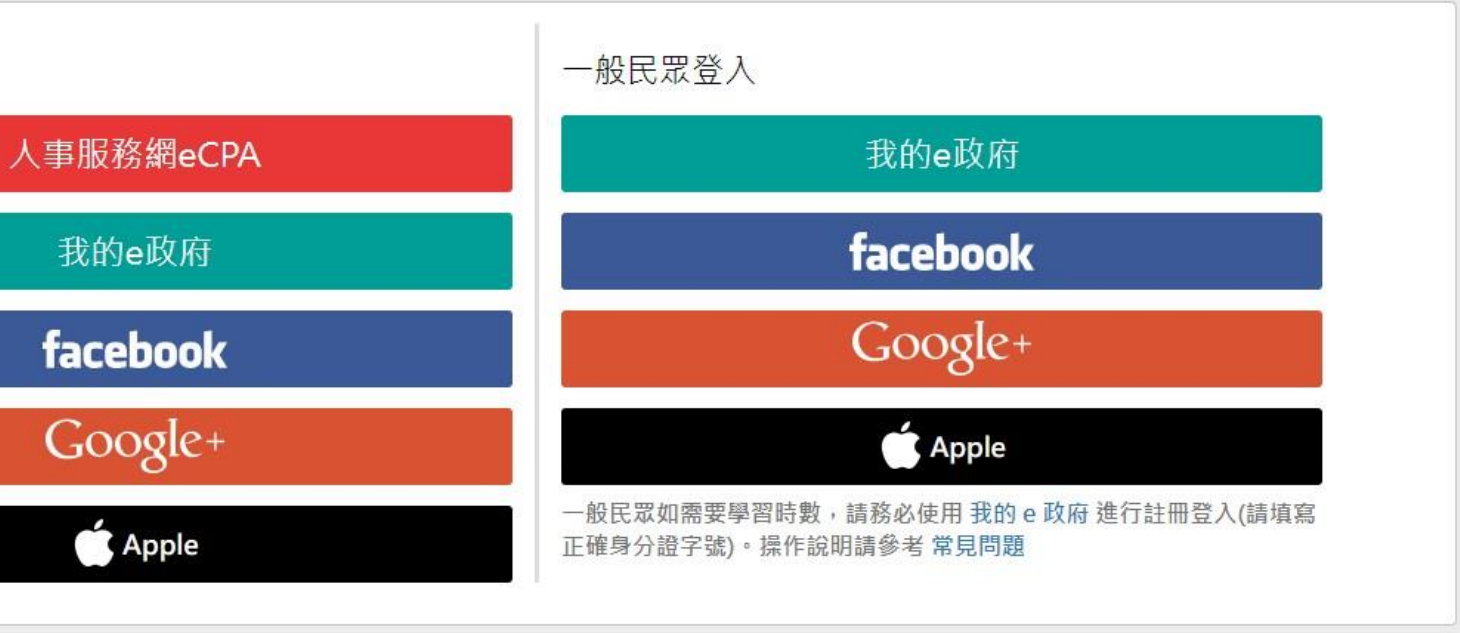

新會員第一次登入請看此

常見登入Q&A

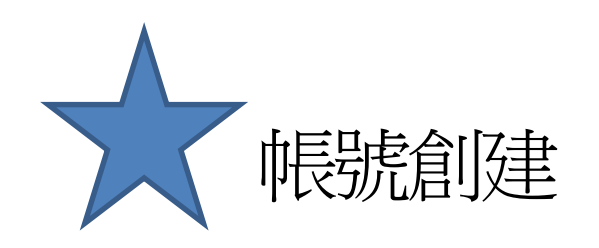

# 點選 登入我的e政府 ,按【我的E政府帳號登入】 ,並點選加入會員 填入個人正確資訊(身分證以及手機號碼必填)

我的e政府帳號登入學習平臺說明

### 公務人員登入

#### 請使用公務帳號登入

- 1. 如已有公務帳號,請直接點選 [登入我的e政府],以公務帳號登入後進入本學 習平臺。
- 2. 如不確定是否有公務帳號,請先點選 [公務帳號查詢 🗗],可查詢是否已有公 務帳號。
- 3. 如欲使用自然人憑證登入,請先確認已有公務帳號,並於第1次登入時將自然 人憑證與公務帳號綁定,學習紀錄方能合併。

### 公務帳號查詢

### 一般民眾登入

#### 請點選[登入我的e政府]

1. 如需學習時數證明,須完成以下2項任一項。如下:

(1)於我的E政府上傳自然人憑證。

- (2)於我的E政府註冊會員時,務必填寫完整姓名跟身分證字號。
- 2. 如不需學習時數證明,可使用一般會員帳號登入。
- 3. 於本平臺以 Google 或 Facebook 帳號登入,因無法識別身分,學習紀錄無 法舆我的e政府帳號進行合併。

登入我的e政府

如尚有其他[我的e政府帳號]相關問題,請洽詢【我的e政府】客服專線:02-2192-7111,如滿線無法接通,請多利用客服信箱:egov@service.gov.tw。

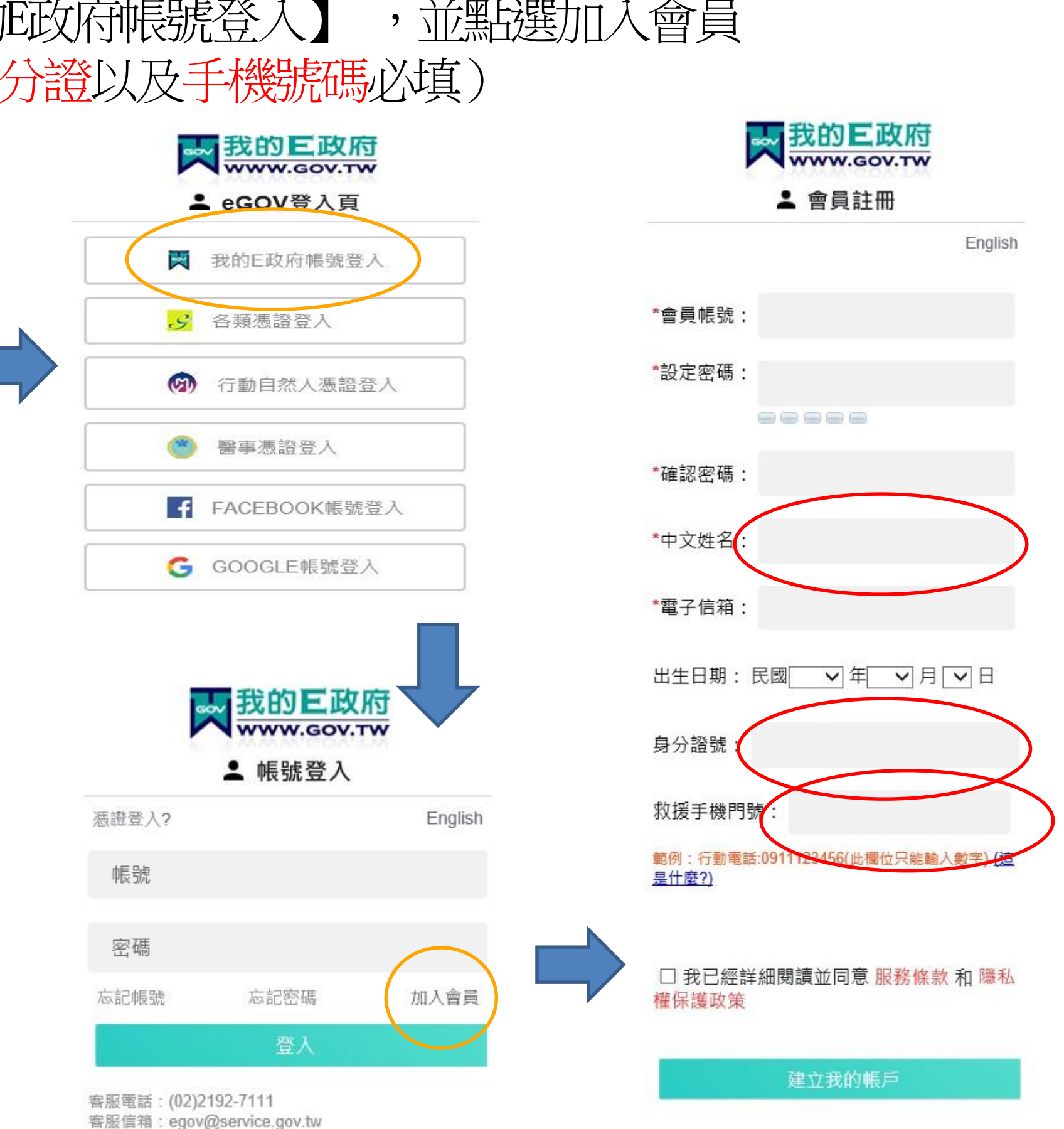

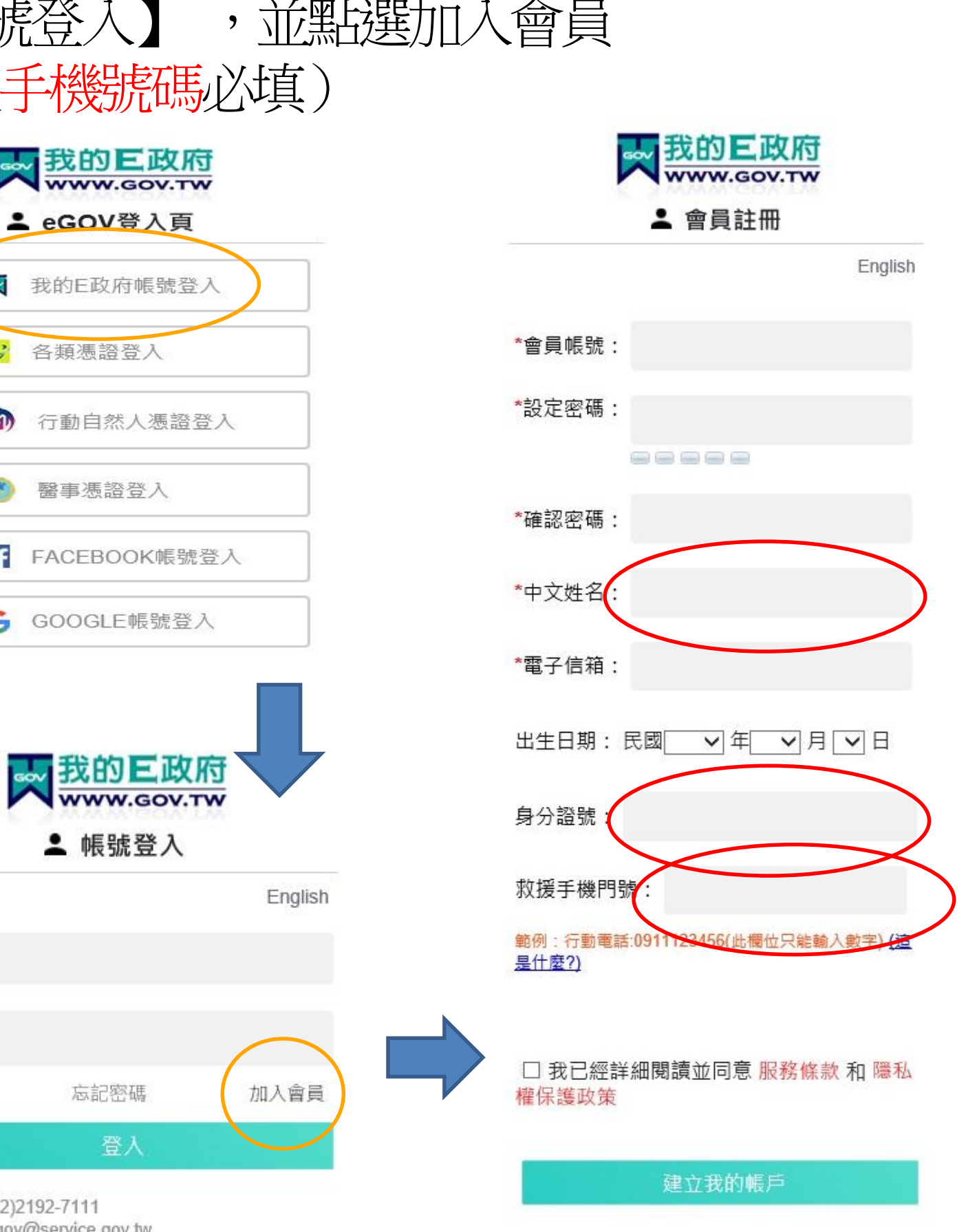

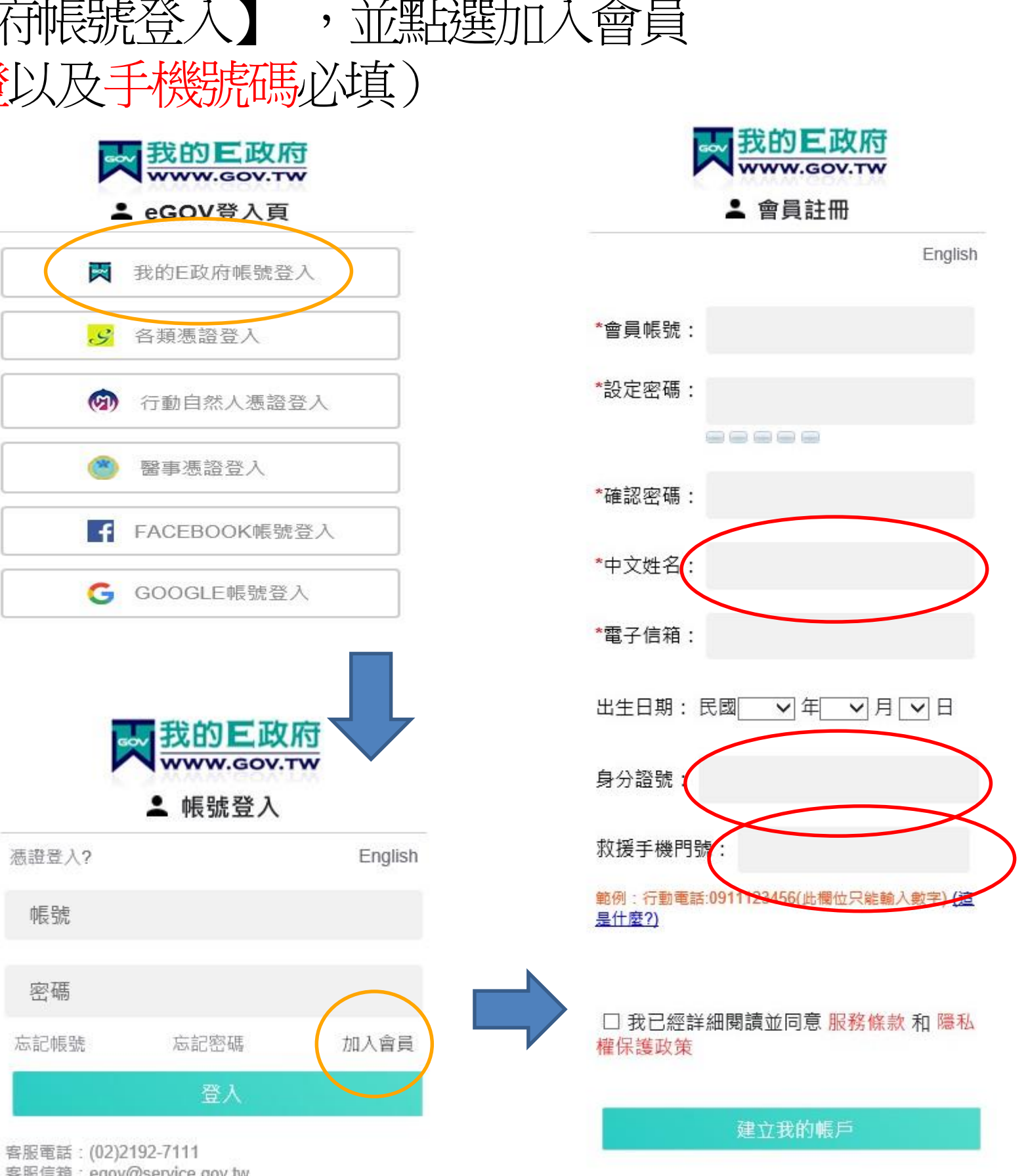

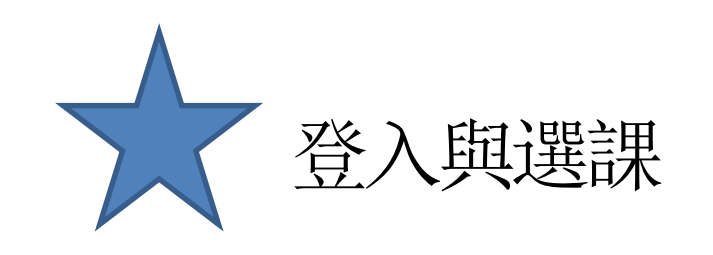

**。等尔務園<sup>+</sup>學習平臺** 

#### … 중 回首頁 網站導覽 常見問題 下載專區 公共論壇 加盟機關▼ 簡易操作

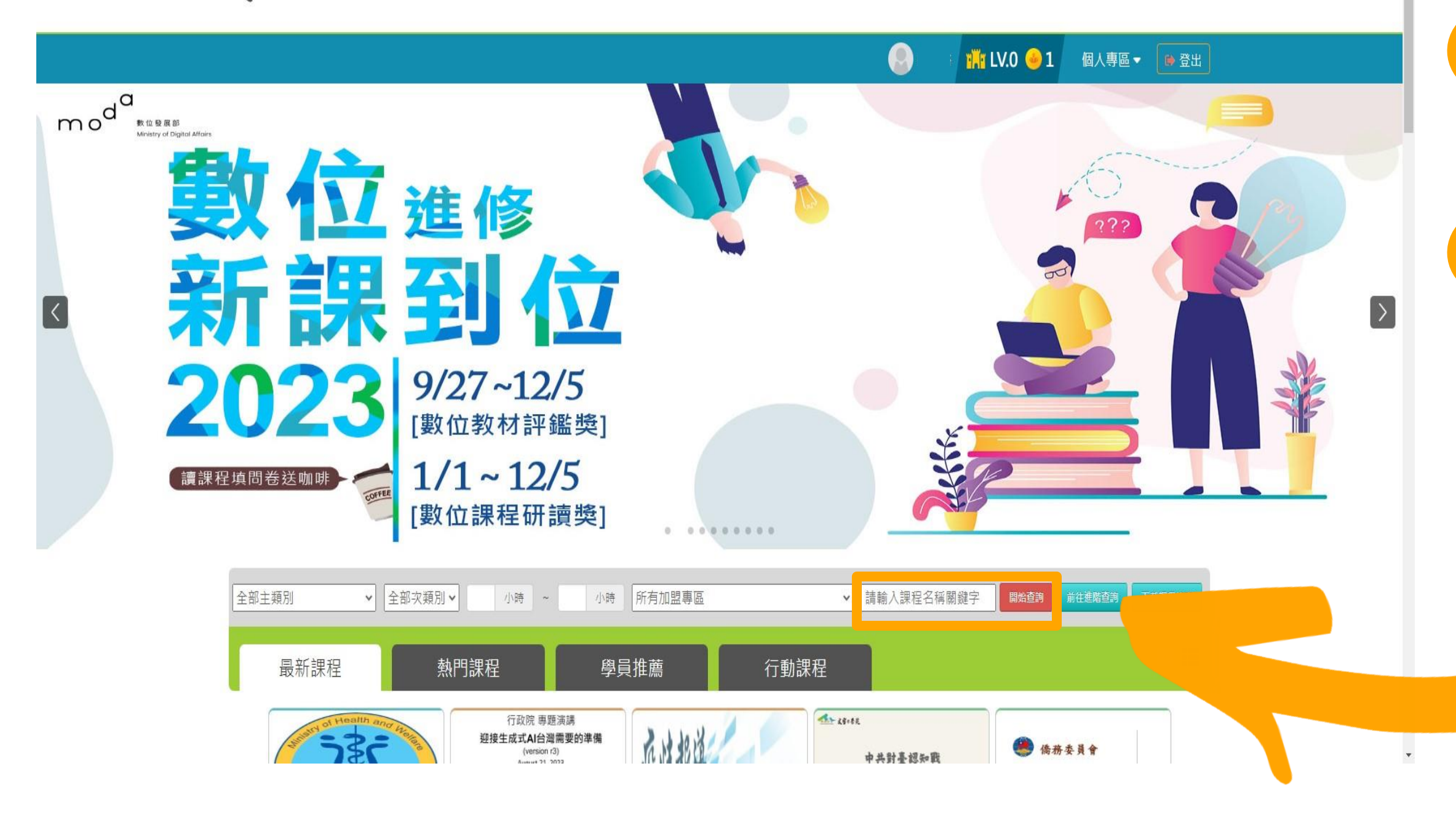

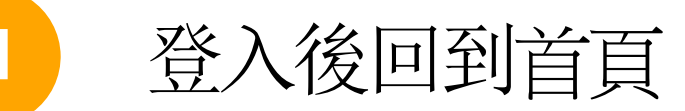

2

# 請在課程搜尋中輸入 【毒品危害講習線上系列課程】

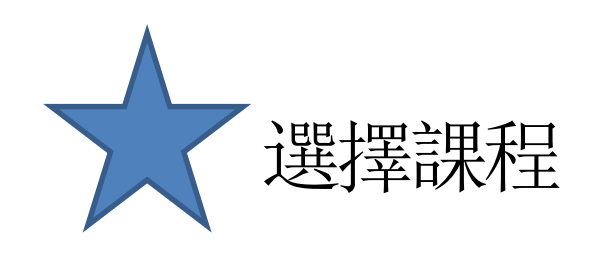

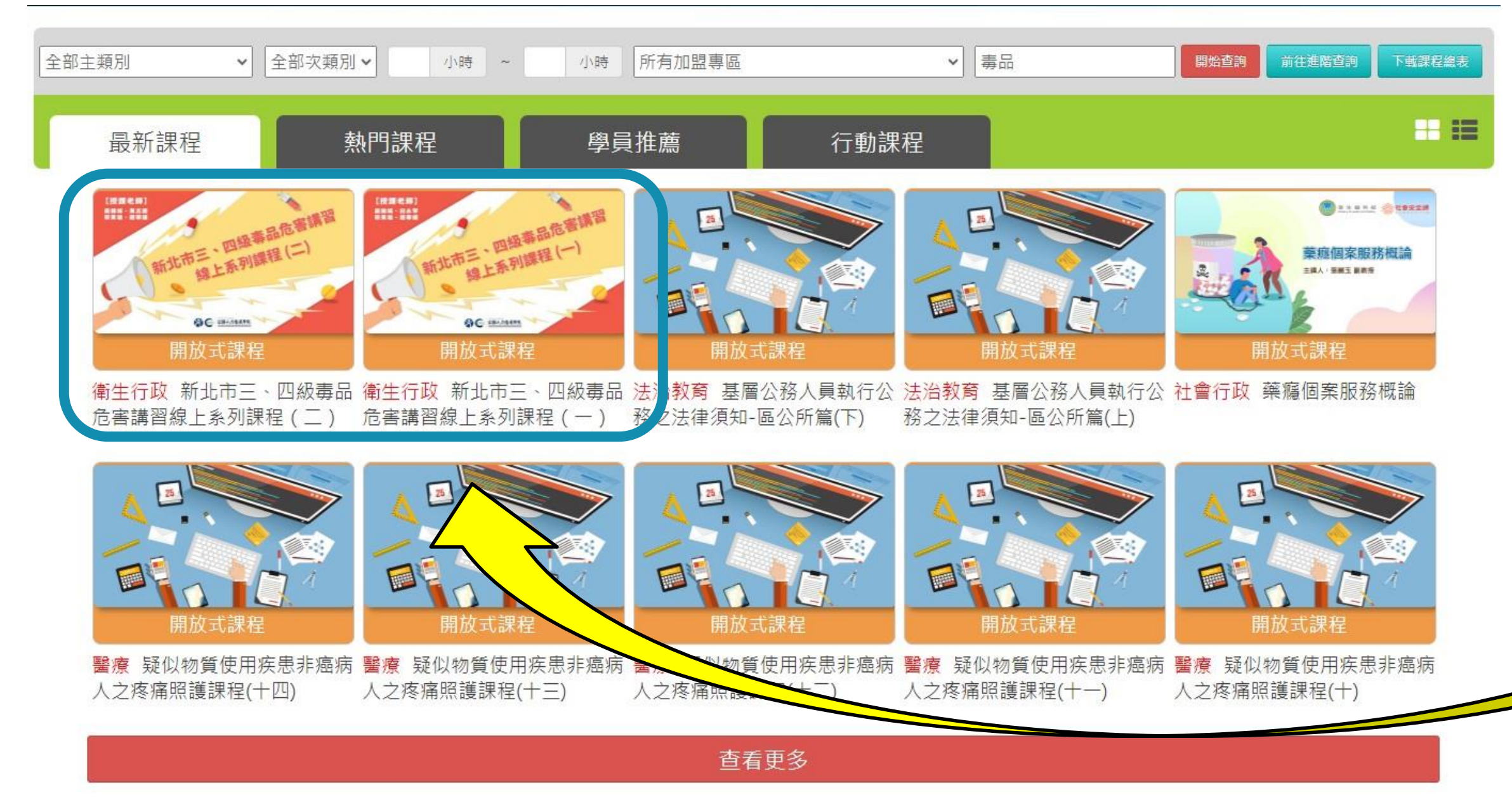

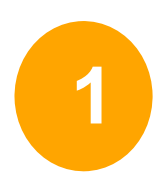

## 搜尋成功後就可以看到有2 堂課程可以選(如圖框選處)

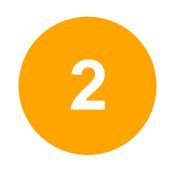

初次被查獲請選擇(一) 被查獲二次以上請選擇(二) 如不確定請來電

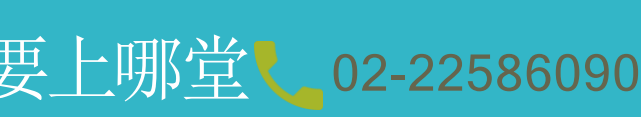

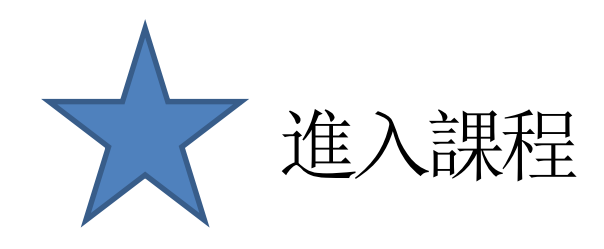

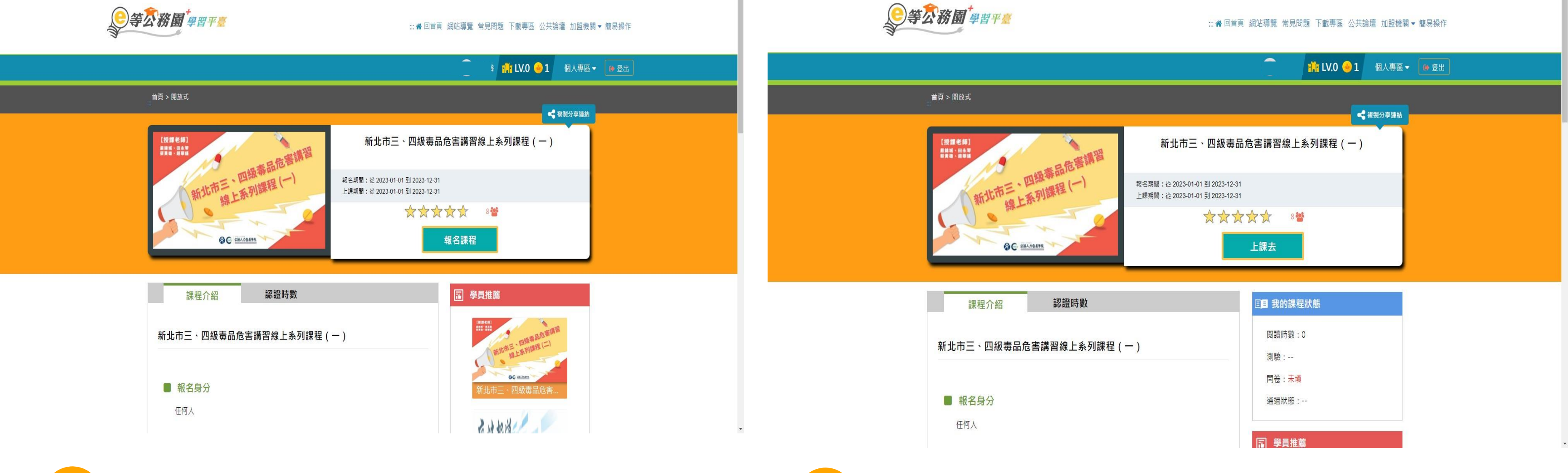

登入後會看到以上的畫面,請點選報名課程

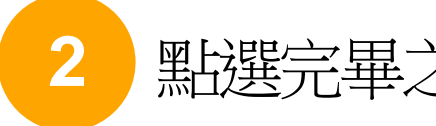

點選完畢之後會變成上課去,再點選上課去之後即可開始上課

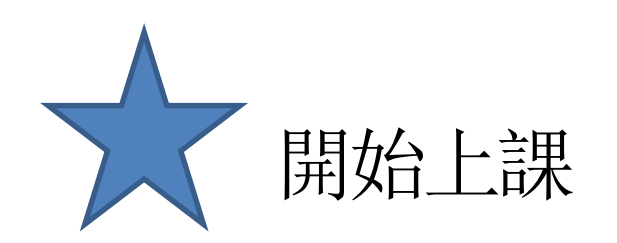

| 學習互動區                                                                                                    | ■ 55新北市政府                                                                                                    |                      |              |          | 我的課程 SoulYuu 離開課程 正體中文 🗸 |
|----------------------------------------------------------------------------------------------------|----------------------------------------------------------------------------------------------------|----------------------|--------------|----------|--------------------------|
| 開始上課 >                                                                                                    | 新北市三、四級毒品危害講習線上系列課程 (一)                                                                                                    |                      |              |          | S 上課人數:165               |
| 評量區                                                                                                    | ○環境檢測                                                                                                    | 電腦環境檢測結果             |              |          |                          |
| 測驗/考試 >>>>>>>>>>>>>>>>>>>>>>>>>>>>>>>>>>>>                                                                                                    | <ul> <li>課程首頁</li> <li>新手上路</li> </ul>                                                                                                    |                      | 目前電腦環境       | 是否符合課程要求 |                          |
| 問卷/評價 )                                                                                                    | <ul> <li>課程資訊</li> <li>認識毒品篇(初犯)</li> </ul>                                                                                                    | 瀏覽器類型與版本             | Chrome 119   | OK       |                          |
| (월 1997)<br>(월 1997)<br>(]<br>()<br>()<br>()<br>()<br>()<br>()<br>()<br>()<br>()<br>()<br>()<br>()<br>() | <ul> <li>1.1正確藥物基本觀念</li> <li>1.2專品與成癮的關係</li> </ul>                                                                                                    | 瀏覽器語系<br>COOKIE是否有歐用 | zh-IW<br>有敵用 | OK<br>OK |                          |
|                                                                                                    | <ul> <li>1.4正確維護身體健康</li> <li>1.5單元測驗</li> <li>法律介紹篇</li> <li>2.1基本介紹</li> <li>2.2臺灣毒品防制歷史</li> <li>與變遷(1)</li> <li>2.3臺灣毒品防制歷史</li> <li>與變遷(2)</li> <li>2.4單元測驗</li> <li>致滋防治篇(初犯)</li> <li>3.1愛滋基本知識</li> <li>3.2愛滋疫情現況</li> <li>3.3如何預防愛滋病</li> <li>3.4如何確認是否感染</li> <li>愛滋病</li> <li>3.5自我篩檢及諮詢服</li> </ul> |                      |              |          |                          |
|                                                                                                    | 務管道<br>○ 3.6 感染愛滋病如何治<br>療<br>○ 3.7減少藥愛風險的方 ▼                                                                                                    |                      |              |          |                          |

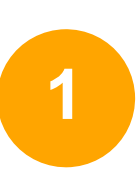

## 開始上課會看到左邊的畫面, 請各段落看完之後依序點選所有課程影片 看完所有影片才算完成

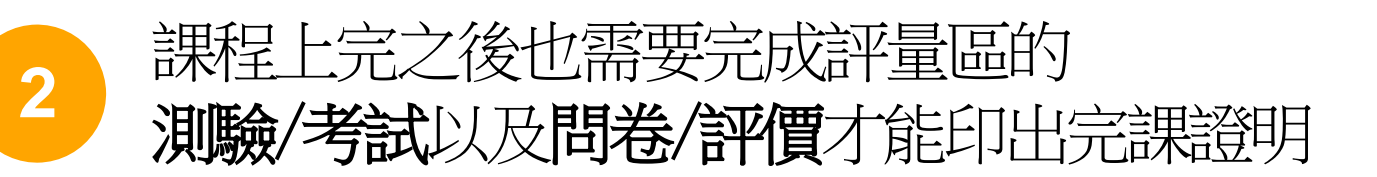

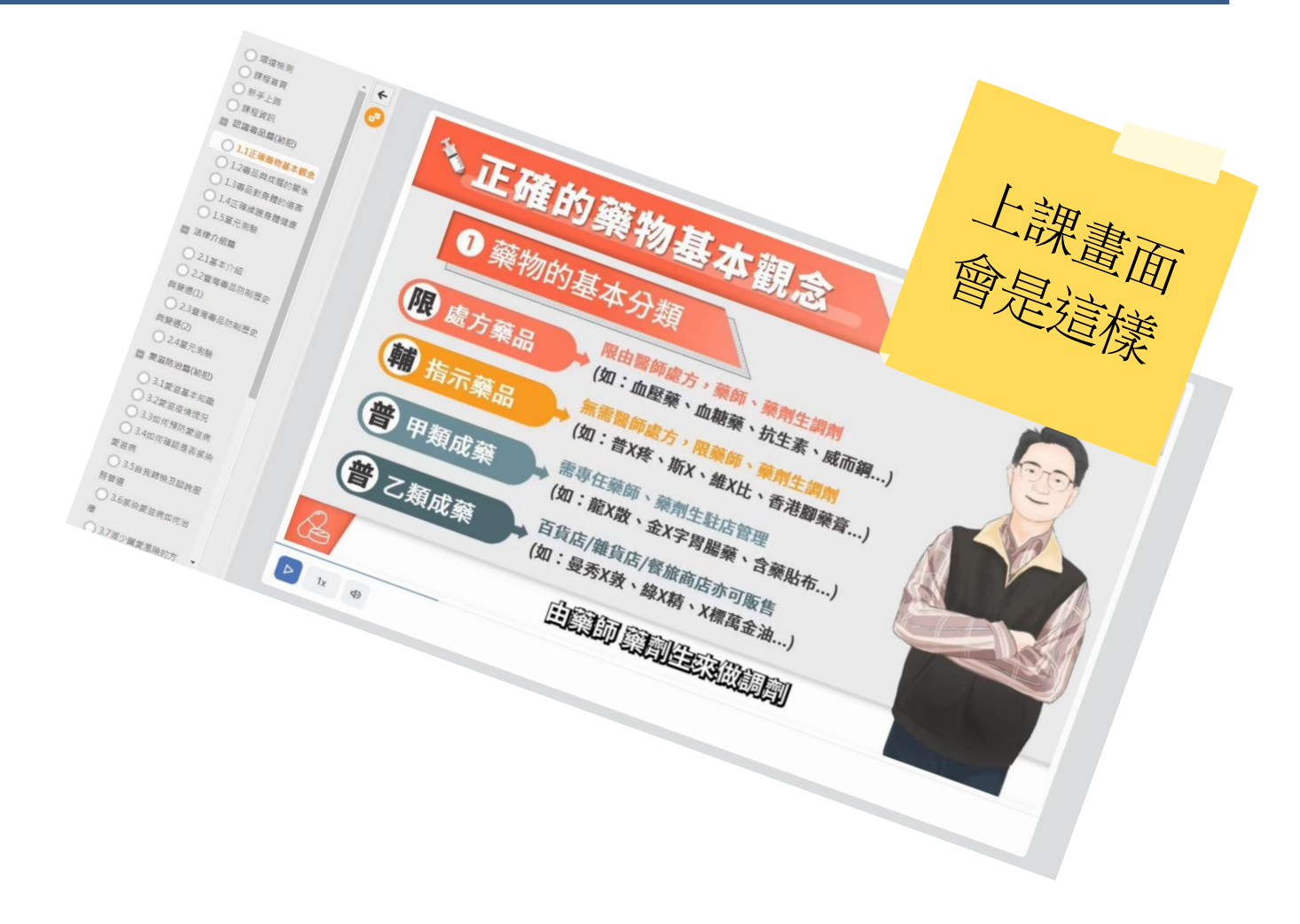

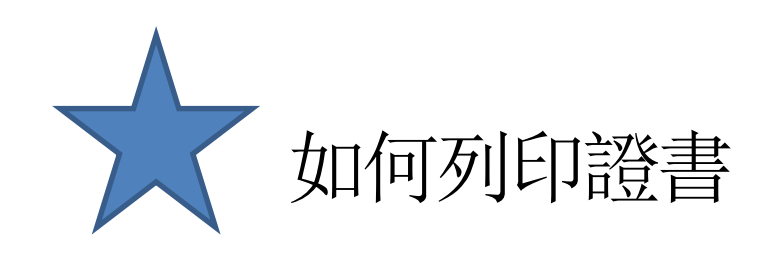

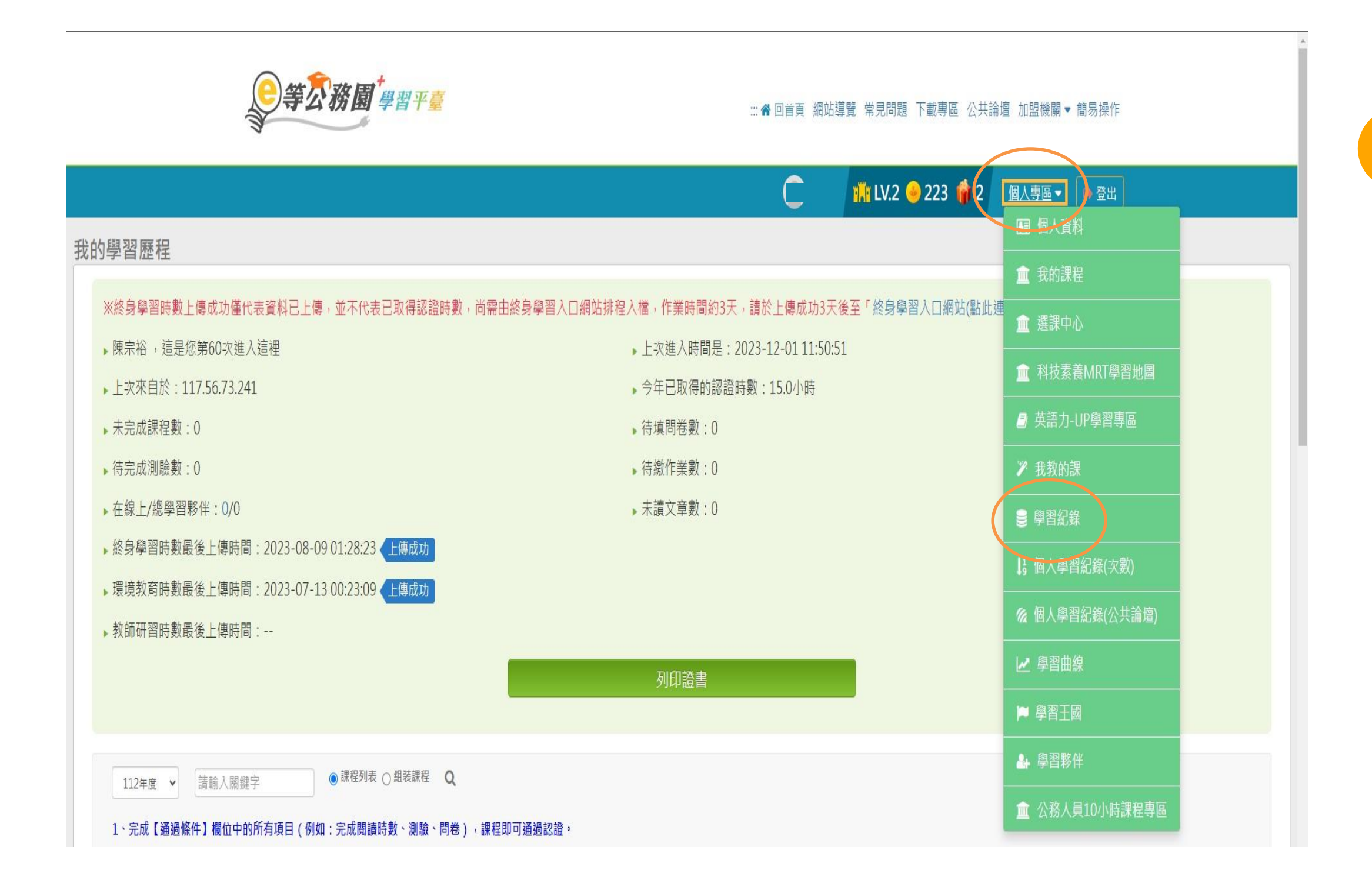

## 個人專區→學習紀錄, 您將會進入此頁面

## 點選下方「列印證書」 把要列印的課程打勾(勾要印的那堂就好)

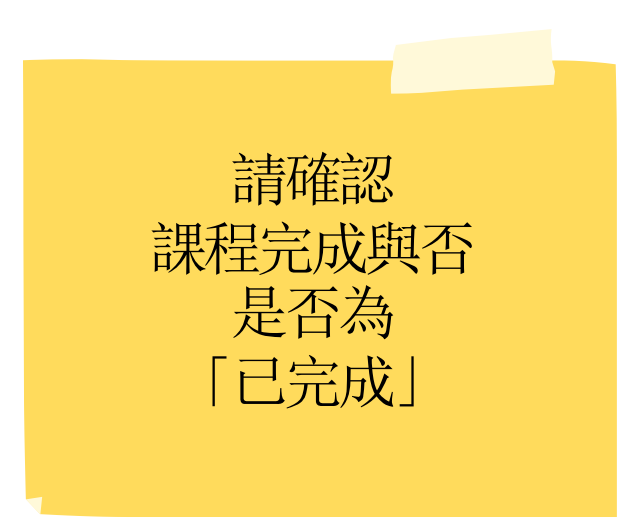

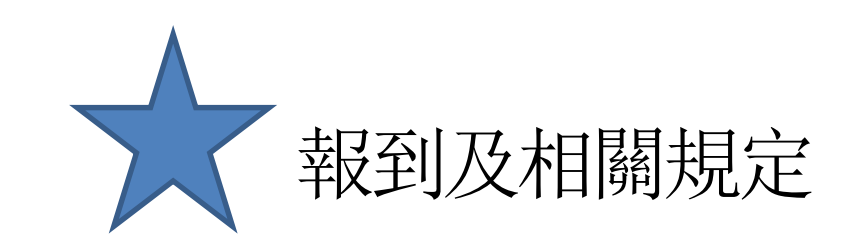

中華民國 112 年 11 月 30 日

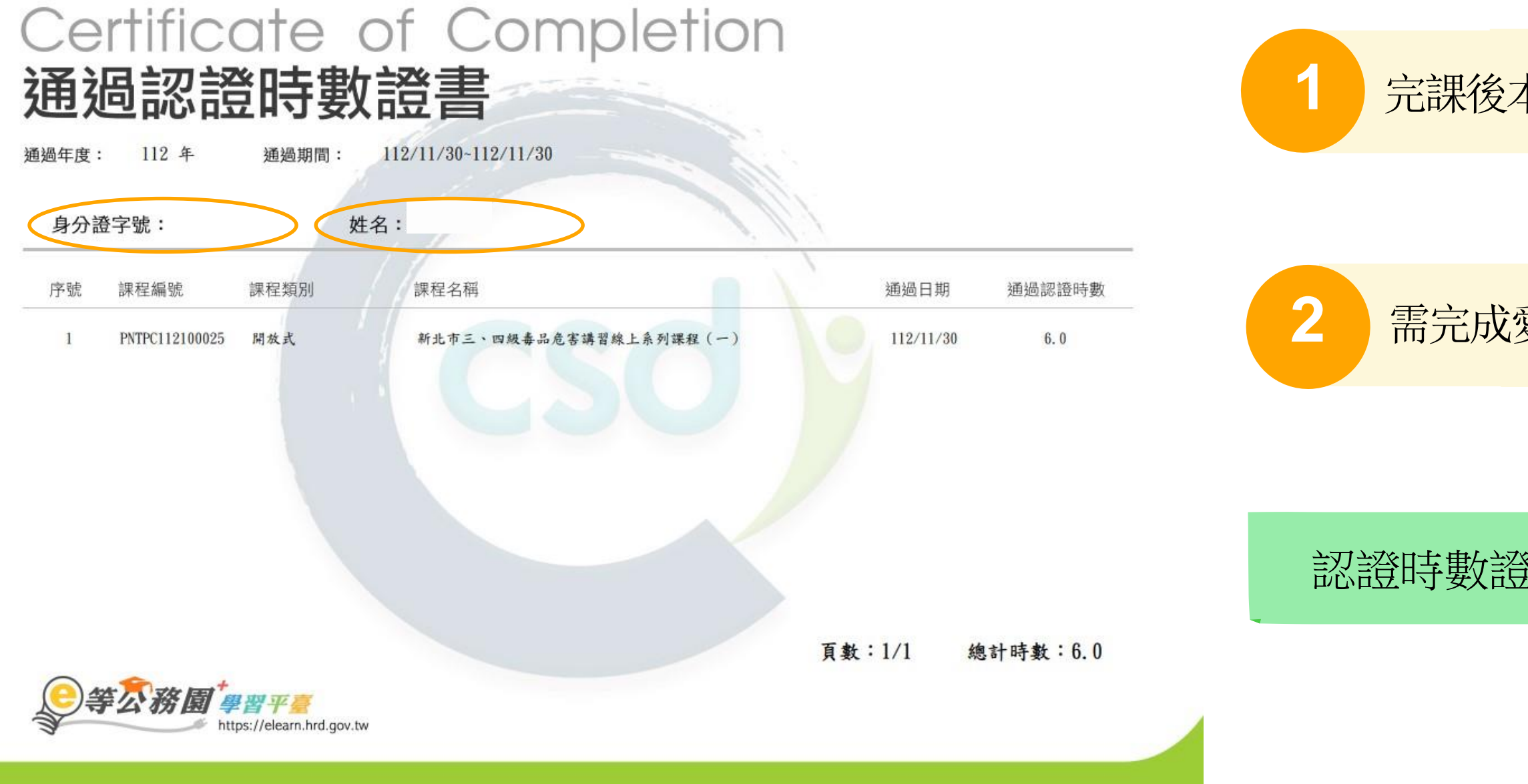

## 完課後本人仍需持證書至新北市政府衛生局報到

需完成愛滋篩檢及會談服務才視為完成線上課程流程

## 認證時數證書必須要有本人身分證字號以及本名

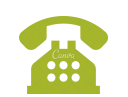

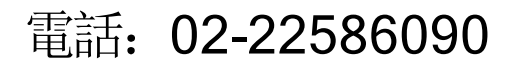